Használati útmutató

"OV-DMC 2" mérőműszer

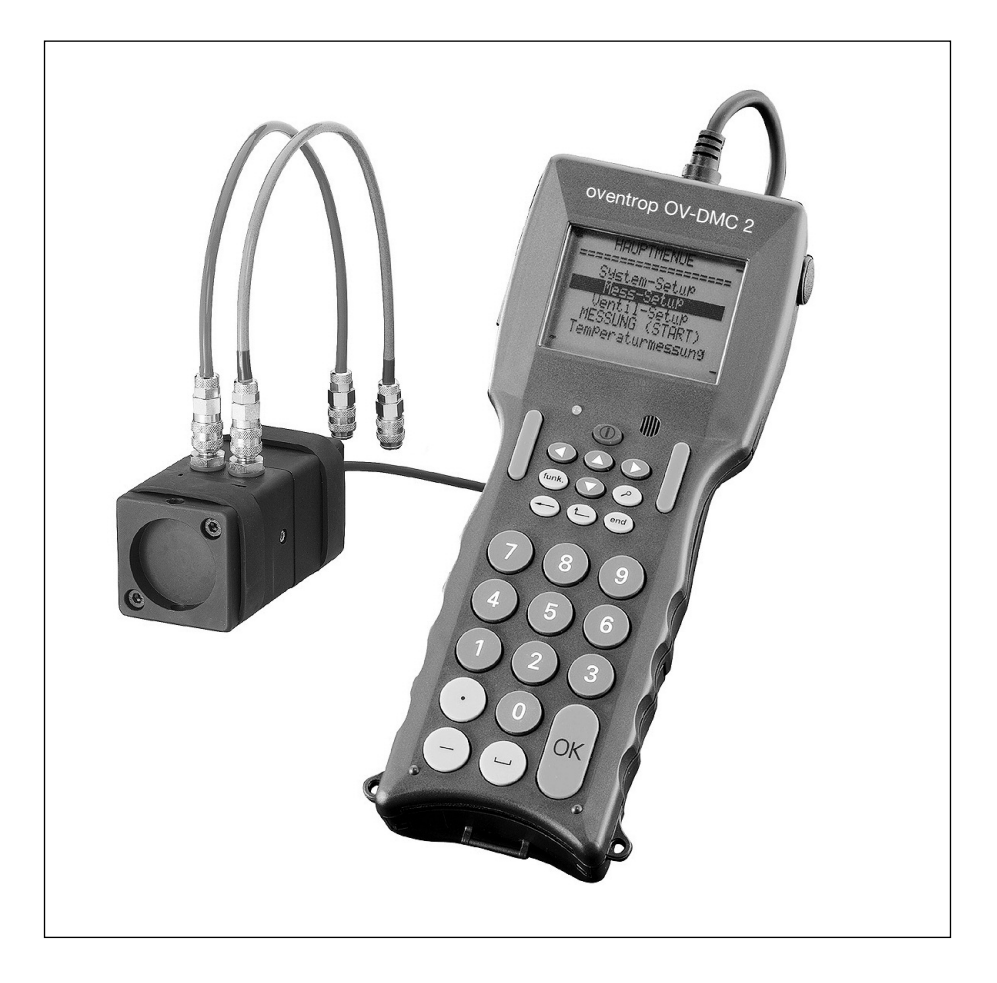

A változtatás joga fenntartva. A nem megfelelő beszabályozási eredményekért a törvényi szabályozás keretein belül bármely felelősség kizárva.

### Tartalomjegyzék

|                                                                               | oldal |
|-------------------------------------------------------------------------------|-------|
| Tartalomjegyzék                                                               | 3     |
| Általános információk                                                         | 4     |
| Lista a műszer memóriájában áramlástechnikai adatokkal tárolt szerelvényekről | 5     |
| A szervizbőrönd tartalma                                                      | 7     |
| Kábelcsatlakozások, akkumulátor-egység                                        | 8     |
| Műszaki adatok                                                                | 10    |
| A billentyűzet                                                                | 11    |
| Főmenü-pontok                                                                 | 12    |
| Rendszerjellemzők beállítása                                                  | 12    |
| Mérési jellemzők beállítása                                                   | 13    |
| Szelepadatok bevitele                                                         | 13    |
| Hőmérséklet-mérés                                                             | 14    |
| Mérési módszerek                                                              | 15    |
| Standard mérési módszer                                                       | 15    |
| Sorozatmérés (Data Logging)                                                   | 16    |
| Kv-érték módszer                                                              | 17    |
| Középérték módszer                                                            | 17    |
| A "Cocon"- / "Cocon 4" szabályozószelepek és mérőperemek folyamatos mérése    | 18    |
| A nyomáskülönbség folyamatos mérése                                           | 18    |
| OV-Balance módszer                                                            | 19    |
| A szelepadatok tárolása és kinyomtatása                                       | 28    |
| Jegyzőkönyv nyomtatási példa                                                  | 29    |
| Akkumulátorok / elemek                                                        | 30    |
| Kontraszt-állítás a kijelzőn                                                  | 30    |
| A billentyűzet zárolása                                                       | 30    |
| Folyamat-jelentések a kijelzőn                                                | 31    |
| Hibaüzenetek                                                                  | 32    |
| Jegyzetek                                                                     | 34    |
| Címek                                                                         | 36    |

#### Általános információk:

Az "OV-DMC 2" mérőműszer kifejezetten térfogatáram mérésére és ezzel összekapcsolva központi fűtő- és hűtőberendezések beszabályozásának elvégzéséhez lett tervezve és kialakítva. A tölthető telepegység alkalmazásával villamos hálózattól független helyszíni munkát tesz lehetővé. Egyszerűsíti a munkát, hogy a nullpont-állítás teljesen automatizált. Ezt a mérőfejbe épített és minden mérés során a készülék processzora által vezérelt villamos motor automatikusan hajtja végre. A megoldás további előnye, hogy a mérőfejbe épített nyomásérzékelők káros behatásoktól védettek. A nyomásérzékelőknek és a jelátalakítónak elpiszkolódás elleni védelmét biztosítja, hogy mind a bemeneti, mind a kimeneti csatlakozóknál szennyfogó szűrők kerültek beépítésre. A 17-es villáskulccsal cserélhető szűrőbetétek a 106 91 86 termékszámon, kiegészítő tartozékként utólag is rendelhetőek.

- Figyelem! Mielőtt a mérőfejet vízoldalon összekötné a mérendő szeleppel, a mérőfej villamosoldali kötését szerelje készre és kapcsolja be a műszert.
  - A mérési tevékenység megkezdése előtt a mérőtömlőket öblítse át tiszta vízzel. Amennyiben jelentős elszennyeződést tapasztal, úgy a mérőfejben található szűrőt is tisztítsa meg vagy cserélje ki.

A mérés elvégzésével kapcsolatos további teendőket a 12. oldaltól kezdődően talál.

A készülék logikus felépítése, a következetesen kialakított menürendszer - számítási adatok nélküli meglévő rendszerek esetén is – jó feltételeket biztosít az eredményes beszabályozáshoz. Egy beszabályozó-szelep előbeállítási értékének a számítása a szelep névleges méretének és a kívánt átfolyási teljesítménynek (térfogatáramnak) a megadásával háromféle módon is lehetséges: a standard-, a középérték- és az OV-Balance eljárásokkal. A tárggyal kapcsolatos ismereteket az Oventrop hidraulikai beszabályozással foglalkozó német nyelvű szakkönyve ("Hydraulischer Abgleich") részletesen tartalmazza. A mérőműszer memóriája mindazon áramlástechnikai alapadattal feltöltésre került, amelyek az Oventrop gyártmányú szelepek előbeállításának meghatározásához szükséges. A szabad memóriakapacitás erejéig egyéb gyártók szerelvényjellemzői is használhatók (lásd az alábbi listát).

A memóriaegységben nem szereplő, nem Oventrop gyártmányú szerelvények beszabályozása esetén az "OV-DMC 2" mérőműszer "mérési jellemzők" menüpontjában a kv-érték módszert kell választani és a mérés megkezdése előtt az adott szerelvénynek a vonatkozó kv-értékét a mérőműszernek, mint mérési alapadatot meg kell adni. Minden megadott és mért adat a műszer memóriájába elmentésre kerül. A mentett adatok a műszer tartozékát képező adatfeldolgozó szoftver felhasználásával, továbbá Windows operációs rendszerrel dolgozó PC alkalmazásával feldolgozhatóak.

A műszer a fentieken túlmenőleg – a mérőbőröndben található hőmérséklet-érzékelő segítségével - alkalmas hőmérséklet mérésére is. Glikolos hőhordozóval feltöltött rendszer mérésénél szükséges az áramló közeg hőmérsékletének ismerete is. Az érzékelővel a tűs csatlakozású mérőszelepeken keresztül ("Hydrocontrol" szelepek) közvetlenül mérhetjük az alkalmazott hőhordozó hőmérsékletét. "Hycocon" szerelvényeknél a szelepház falán, vagy csatlakozó vezeték felületén tudunk hőmérsékletet mérni.

### Lista a műszer memóriájában áramlástechnikai adatokkal tárolt szerelvényekről

#### Oventrop szerelvények

Megjelenés a kijelzőn

| <ul> <li>"Hycocon V, VTZ, VPZ" beszabályozó szelepek, DN15DN40</li> <li>"Hycocon T, ETZ" szabályozó szelepek, DN15DN40</li> <li>"Hycocon TM, HTZ" szabályozó szelepek, DN15DN40</li> <li>"Hycocon TM, HTZ" szabályozó szelepek, N.ö. kvs 5.0 DN20</li> <li>"Aquastrom C" beszabályozó szelepek, DN15DN32</li> <li>"Hydrocontrol R, VTR, VPR" beszabályozó szelepek, DN10DN65</li> <li>"Hydrocontrol F, VFC" beszabályozó szelepek, DN20DN400</li> <li>"Hydrocontrol F, VFR" beszabályozó szelepek, DN20DN400</li> <li>"Hydrocontrol F, VFR" beszabályozó szelepek, DN20DN400</li> <li>"Hydrocontrol F, VFR" beszabályozó szelepek, DN20DN300</li> <li>"Hydrocontrol G, VGC" beszabályozó szelepek, DN65DN300</li> <li>"G-86" " beszabályozó szelepek, DN65DN300</li> <li>"G-86" " beszabályozó szelepek, DN10 DN65 (svéd piacra)</li> <li>"RF-93" beszabályozó szelepe kvs 0,45 DN15</li> <li>"Cocon 2TZ" szabályozó szelep kvs 1,0 DN15</li> <li>"Cocon 4TZ" szabályozó szelep kvs 1,5 DN20</li> <li>"Cocon 4TZ" szabályozó szelep kvs 0,45 DN15</li> <li>"Cocon 4TZ" szabályozó szelep kvs 0,45 DN15</li> <li>"Cocon 4TZ" szabályozó szelep kvs 0,45 DN15</li> <li>"Cocon 4TZ" szabályozó szelep kvs 0,18 DN15</li> <li>LF sárgaréz mérőperem kvs 1,2 DN15</li> <li>Sárgaréz mérőperem kvs 1,2 DN15</li> <li>Sárgaréz mérőperem DN 15 – 50 / nemesacél karimákkal DN 65 - 900</li> <li>Sárgaréz mérőperem DN 15 – 50 / szürkeöntvény karimákkal DN 65 – 300</li> </ul> | Hycocon V<br>Hycocon T<br>Hycocon TM<br>Hyco. TM RG<br>AquastromC<br>Hydroc. R<br>Hydroc. F<br>Hydroc. FR<br>Hydroc. FS<br>Hydroc. G<br>G-86<br>RF-83<br>Coconkv045<br>Coconkv045<br>Coconkv1.0<br>Coconkv1.8<br>Coconkv045<br>Cocon4-1.0<br>Cocon4-1.0<br>Cocon4-1.8<br>met.st.LF<br>met.st.MF |
|----------------------------------------------------------------------------------------------------|----------------------------------------------------------------------------------------------------|
| Más gyártók szerelvényei<br>Tour & Andersson (az 1999. évi katalógusadatok alapján tárolt értékek)<br>Beszabályozó szelep, karimás kivitel "STAF" DN 20 – 300<br>Beszabályozó szelep, karimás kivitel "STAF-SG" DN 20 – 300<br>Beszabályozó szelep, karimás kivitel "STAF-R" DN 65 – 150<br>Beszabályozó szelep, körhornyos kivitel "STAF-R" DN 65 – 300<br>Beszabályozó szelep, belsőmenetes kivitel "STAG" DN 165 – 50<br>Beszabályozó szelep, belsőmenetes kivitel "STAD" DN 10 – 50<br>Beszabályozó szelep, külsőmenetes kivitel "STAD" DN 10 – 50<br>Beszabályozó szelep, belsőmenetes kivitel "STAD" DN 10 – 50<br>Beszabályozó szelep, belsőmenetes kivitel "STAD" DN 10 – 50                                                                                                    | STAF<br>STAF-SG<br>STAF-R<br>STAG<br>STA<br>STAD<br>STADA<br>STA-DR                                                                                                    |
| Crane (a 2000. évi katalógusadatok alapján tárolt értékek)<br>Beszabályozó szelenek Tin sz. D 930" DN 10 – 50                                                                                                    | D930                                                                                                    |
| Beszabályozó szelepek Tip.sz. "DM 930" DN 20 – 300                                                                                                    | DM930                                                                                                    |
| Meroperemek / meroperem-szelep kombinaciok                                                                                                    |                                                                                                    |
| Iip.sz. "D901/D941/D931" DN 10 – 50<br>Tip.sz. "D902/D942" DN 15<br>Tip.sz. "D932" DN 15<br>Tip.sz. "D933" DN 15<br>Tip.sz. "D934" DN 15<br>Tip.sz. "DM 900/ DM 940" DN 20 – 300<br>Tip.sz. "D950" DN 50 – 300                                                                                                    | D901/D941/D931<br>D902/D942<br>D932<br>D933<br>D934<br>DM900/DM940<br>DM950                                                                                                    |

| Hattersley (a 2000. évi katalógusadatok alapján tárolt értékek) | Jelölés a műszer kijelzőjén |
|-----------------------------------------------------------------|-----------------------------|
| Beszabályozó szelepek Tip.sz. "M 737" DN 50 – 300               | M737                        |
| Beszabályozó szelepek Tip.sz. "1700" DN 15 – 50                 | 1700                        |
| Beszabályozó szelepek Tip.sz. "1700L" DN 15                     | 1700L                       |
| Beszabályozó szelepek Tip.sz. "1710" DN 15 – 50                 | 1710                        |
| Mérőperemek / mérőperem-szelep kombinációk                      |                             |
| Tip.sz. "M 2733" DN 50 - 300                                    | M2733                       |
| Tip.sz. "M 2943G" DN 350 - 600                                  | M2943G                      |
| Tip.sz. "M 2944G" DN 350 - 600                                  | M2944G                      |
| Tip.sz. "M 2963G" DN 350 – 600                                  | M2963G                      |
| Tip.sz. "M 2964G" DN 350 – 600                                  | M2964G                      |
| Tip.sz. "M 2973G" DN 350 – 600                                  | M2973G                      |
| Tip.sz. "M 2974G" DN 350 – 600                                  | M2974G                      |
| Tip.sz. "2473LC" DN 15                                          | 2473LC                      |
| Tip.sz. "2473L" DN 15                                           | 2473L                       |
| Tip.sz. "2473MC" DN 15                                          | 2473MC                      |
| Tip.sz. "2473M" DN 15                                           | 2473M                       |
| Tip.sz. "2432C" DN 15                                           | 2432C                       |
| Tip.sz. "2432" DN 15 – 50                                       | 2432                        |
| Tip.sz. "5200" DN 15 – 50                                       | 5200                        |
| Tip.sz. "M 7733CSDR" DN 65 – 200                                | M7733CSDR                   |

## <u>oventrop</u>

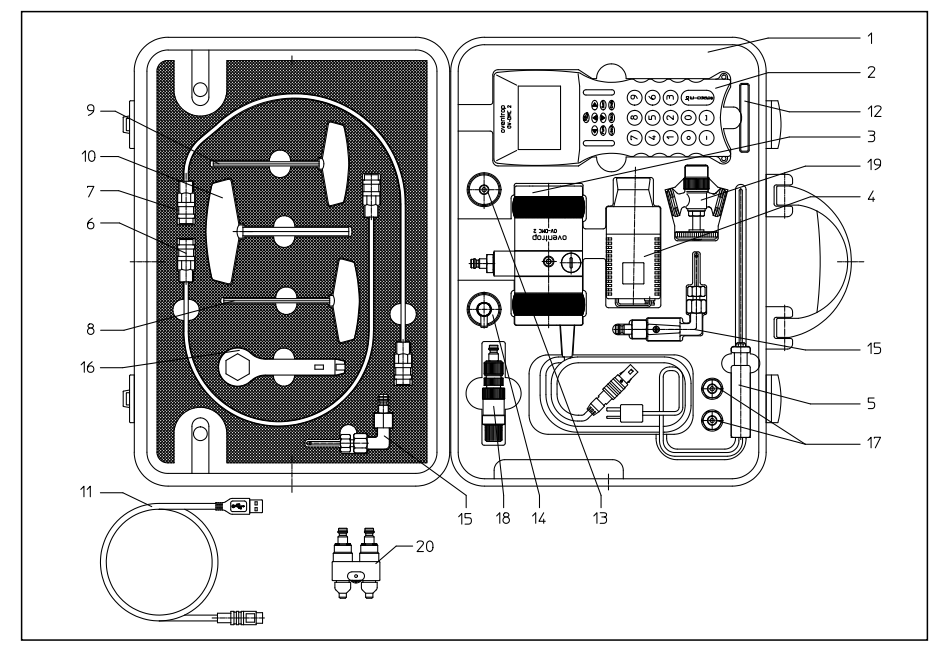

- 1. mérőbőrönd
- 2. "OV-DMC 2 " mérőkészülék, hordszíjjal
- mérőfej (nyomásérzékelő és jelátalakító egység), villamos kábelcsatlakozóval a műszer-kapcsolathoz, hidraulikus gyorscsatlakozókkal a mérőtömlőkhöz, két mechanikai védőperemmel szerelve
- 4. akkutöltő, hálózati csatlakozókábellel
- 5. hőmérsékletérzékelő, 1,0 m hosszúságú csatlakozó kábellel
- 6. mérőtömlő, piros színű, 0,5 m hosszúságú, mindkét végén gyorscsatlakozókkal szerelve
- 7. mérőtömlő, kék színű, 0,5 m hosszúságú, mindkét végén gyorscsatlakozókkal szerelve
- 8. imbusz-kulcs, 3,0 mm laptávolságú, fekete fogórésszel
- 9. imbusz-kulcs, 4,0 mm laptávolságú, fekete fogórésszel
- 10. imbusz-kulcs, 8,0 mm laptávolságú, fekete fogórésszel
- 11. PC csatlakozókábel
- 12. adatátviteli szoftver (CD adathordozón)
- 2 db gyorscsatlakozós csonkkal szerelt G ¾ "belsőmenetes mérő-adapter a 106 17 91 termékszámú töltő- és ürítő golyócsaphoz alkalmazható ("Hydrocontrol", "Hycocon")
- 14. G ¾ "belsőmenetes mérő-adapter, tűs mérőcsatlakozóhoz ("Hydrocontrol")
- 15. "classic" mérőtű-készlet (term.sz.106 91 99), pl. "Hydrocontrol" szelepekhez
- 16. állítókulcs (term.sz. 106 01 85), régebbi gyártású "Hydrocontrol" beszabályozó szelepekhez
- 17. 2 db tartalék csatlakozócsonk (term.sz. 106 91 86) a jelátalakítón lévők cseréjéhez
- 18. "eco" mérőtű-készlet (term.sz.106 17 99), pl. "Hycocon" szelepekhez
- 19. Töltő- és ürítőszelep (term.sz. 106 17 91) "eco" mérőcsatlakozású szerelvényekhez (pl. Hycocon")
- 20. mérőhíd (term.sz. 114 50 99) "eco" mérőcsatlakozású "Cocon" szelepekhez
- 21. használati útmutató (német nyelvű)

### <u>oventrop</u>

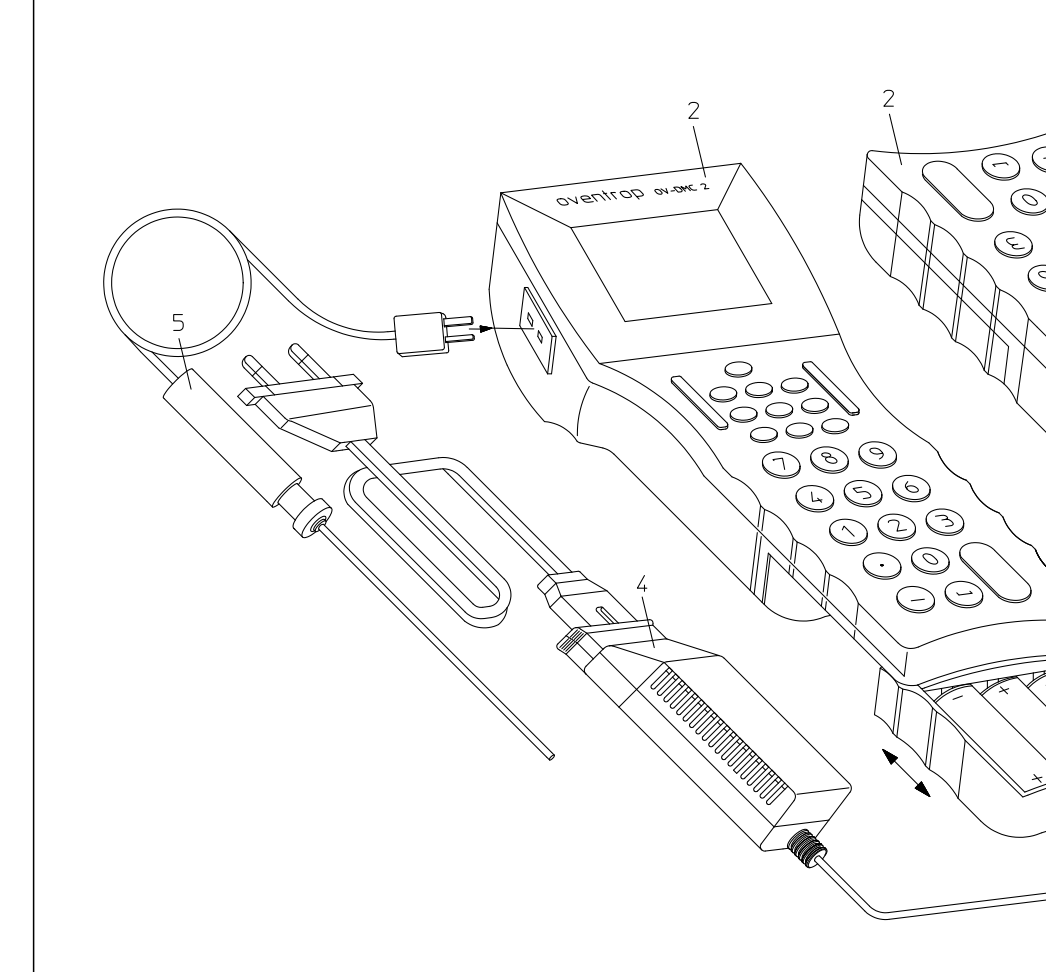

- 2. "OV-DMC 2" mérőműszer hordszíjjal
- 3. Nyomásérzékelő- és jelátalakitó, vízoldali tömlö- és villamos-oldali kábelcsatlakozássai, gumiszalagos ütésvédelemmet
- 4. Hálózati adapter, csatlakozó vezetékekkel
- 5. Hőmérséklet-érzékelő, 1,0 m hosszúságú csatlakozó kábellei
- 11. Adatátviteli kábel a mérőműszer és PC közötti adatforgalomhoz

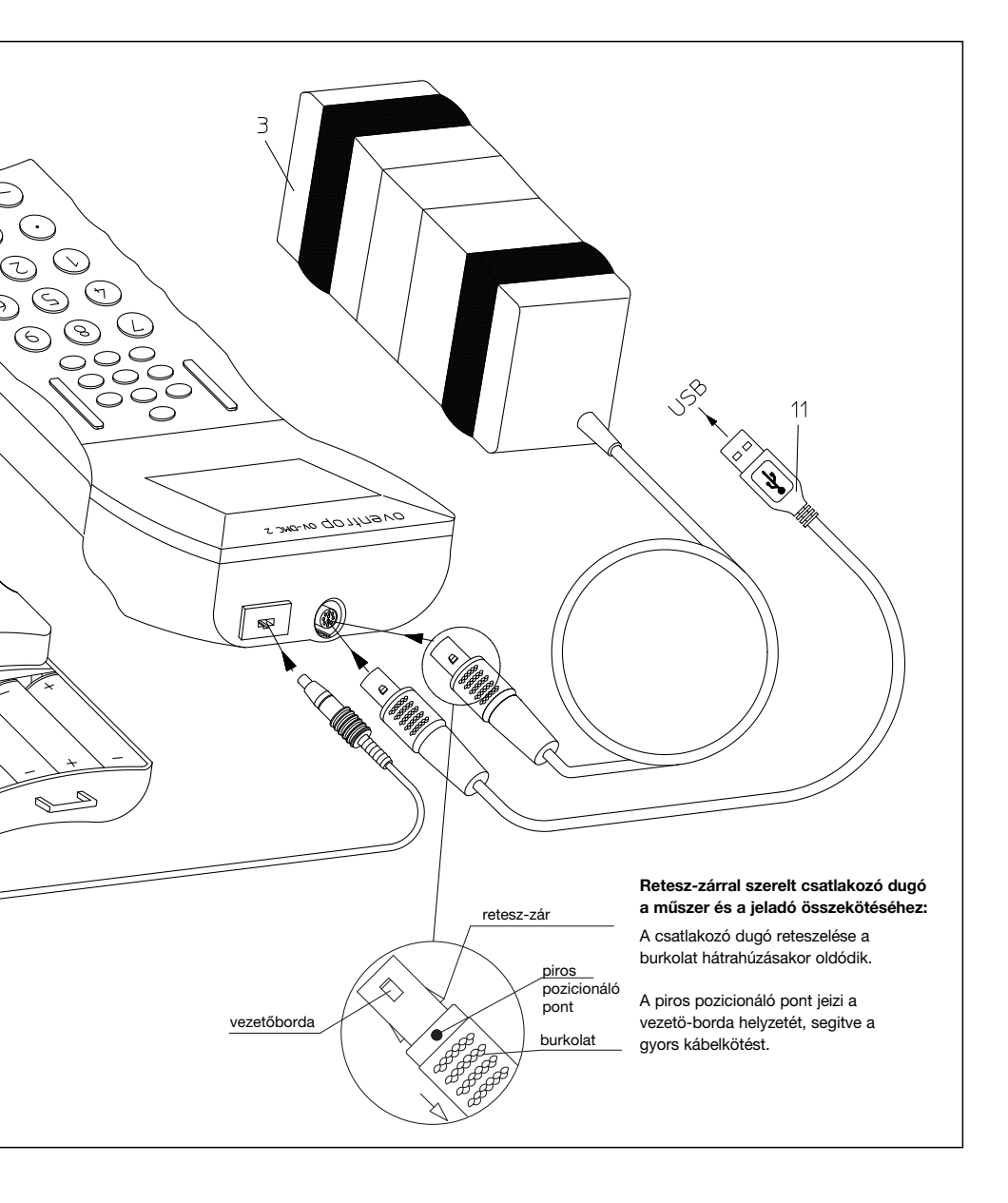

| Mérési tartományok/                           | nyomáskülönhság márása:                                                                                                    | - 0.05 kPa 200 kPa                                                    |
|-----------------------------------------------|----------------------------------------------------------------------------------------------------|-----------------------------------------------------------------------|
| natalok.                                      | nyomaskulonoseg merese.                                                                                                    | 0.5 2000 mbar                                                         |
|                                               | mogongodott max statikus pyomás:                                                                                                    | 2000 kPa                                                              |
|                                               | megengeden max. statikus nyomas.                                                                                                    | 2000 KFa<br>20 bar                                                    |
|                                               | hőmársáklet :                                                                                                    | - 20 °C 120 °C                                                        |
|                                               | Homeisekiet.                                                                                                    | -20 0 120 0                                                           |
| Kijelzés felbontása:                          | nvomáskülönbség mérésénél:                                                                                                    | 0.01 kPa                                                              |
| ,                                             | térfogatáram mérésénél:                                                                                                    | 0.0001 l/s                                                            |
|                                               | hőmérséklet kijelzésnél:                                                                                                    | 0.1 °C                                                                |
|                                               | ·····                                                                                                    |                                                                       |
| Kijelzési pontosság:                          | Differenzdruck:                                                                                                    | 10 … 2000 kPa tartományban a<br>mérési érték százalékábant            |
|                                               | térfogatáram mérésénél:                                                                                                    | 0.01 l/s                                                              |
|                                               | hőmérséklet kijelzésnél:                                                                                                    | ± 1 °C                                                                |
|                                               |                                                                                                    |                                                                       |
| Megengedett                                   |                                                                                                    |                                                                       |
| kornyezeti homerseklet:                       | uzemeltetes / meres soran:                                                                                                    |                                                                       |
|                                               | raktarozas / tarolas eseten:                                                                                                    | -20 °C bis + 60 °C                                                    |
|                                               | Figyelem ! A mérőegységben fag<br>víz. A mérőegységből és a mérőtő<br>teljesen el kell távolítani.                                                                                                    | yveszélyes helyen nem maradhat<br>imlőkből fagyveszély esetén a vizet |
| Megengedett<br>környezeti nedvesség-terhelés: | A környezeti levegő megengedett<br>nedvességtartalma:<br>Kondenzáció nem megengedett.                                                                                                    | 90%                                                                   |
| Villamos védelem:                             | Kászülákház: IP52                                                                                                    |                                                                       |
| villaritos vedelerit.                         | Rillentvűzet: IP54                                                                                                    |                                                                       |
|                                               | Dillentyuzet. II 34                                                                                                    |                                                                       |
| Méretek / tömeg:                              | Mérőműszer mérete tömege 160 x 6                                                                                                    | 63 x 40 mm Gew. 470g                                                  |
|                                               | nyomásérzékelő és jelátalakító egysé<br>Gew. 1240g                                                                                                    | g mérete tömege 130 x 70 x 70 mm                                      |
| Kijelző:                                      | háttérmegvilágításos LCD-kijelző                                                                                                    |                                                                       |
| Villamos energia-ellátás:                     | 4 darabból álló, a készülékkel együtt szállított újratölthető NiMh akkumulá-<br>tor-egységgel vagy a szervízböröndben elhelyezett, a készülékkel együtt<br>szállított 230V AC 50/60Hz hálózati adapterrel, vagy 4 db, a normál keres-<br>kedelmi forgalomban beszerezhető 1,5 V-os ceruzaelemmel<br>(AA/R6/LR6/Mignon) |                                                                       |
|                                               | Figyelem! Amennyiben a készülék<br>helyez be, úgy a hálózati csatlakoz<br>tilos!                                                                                                    | be – nem tölthető – ceruzaelemeket<br>só-adapter használata szigorúan |

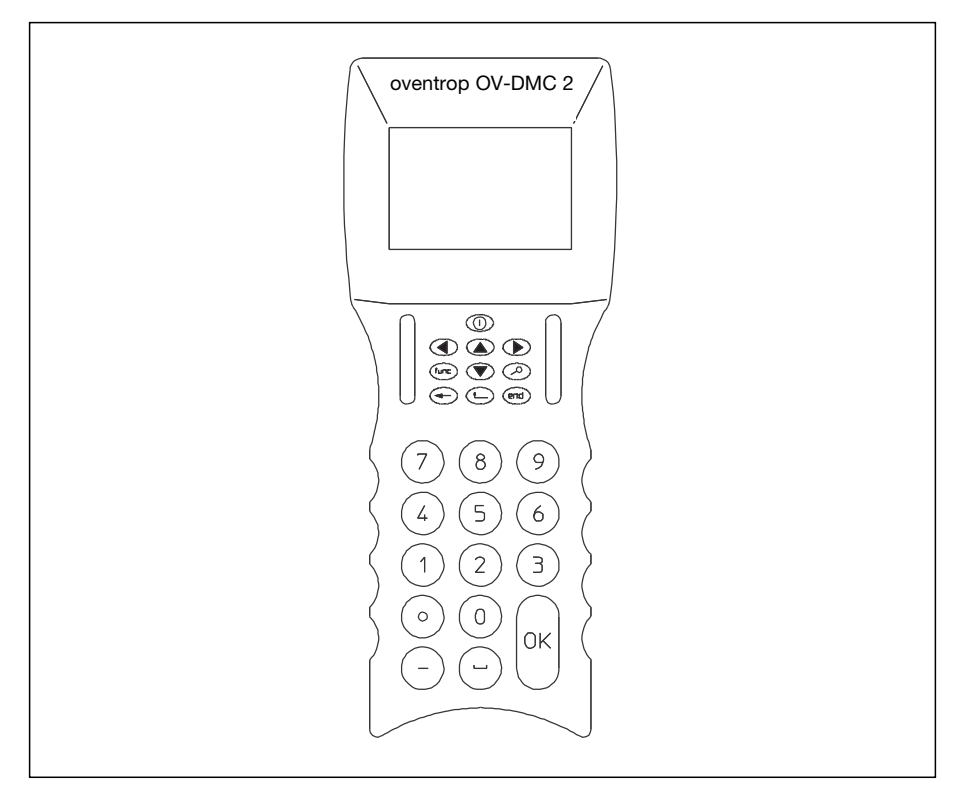

A műszer a (1) billentyűvel helyezhető üzembe. A bekapcsoláshoz a billentyűt kb. 1 másodperces időtartamra nyomjuk le. Amennyiben a készüléket üzemen kívül akarjuk helyezni (ez csak a főmenüből lehetséges), úgy a () billentyűt mintegy 3 másodpercen keresztül kell lenyomva tartani. Mielőtt a készülék véglegesen üzemen kívüli állapotba kerülne, elvégzi az adatmentést, továbbá ellenőrzi a mérőegységet, hogy a Bypass nyitott állapotban van-e. Ellenkező esetben a Bypass-t kinyitja. Emiatt fontos, hogy a kikapcsolás időpontjában a mérőegység a műszerrel villamos oldalon még kábellel összekötött állapotban legyen.

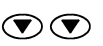

 $\bigcirc$ 

 $\bigcirc$ (func.

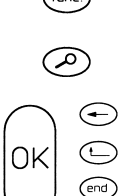

Az egyes menüpontok között a felfelé illetve a lefelé mutató kurzorbillentyűkkel mozoghatunk.

Adott menüponton belül a jobb- illetve a baloldali nyíliránnyal jelölt kurzorbillentyűkkel lehet dolgozni.

A műszer beállításait (például a kijelző kontraszterősségét) a funkció-billentyű segítségével tudiuk megváltoztatni.

Visszalépést biztosít egy előzőleg használt menüpontba, például a "Messung-Start" (Mérés indítása) menüpontból a "Ventil-Setup" (Szelepadatok rögzítése) menüpontba, hogy egy hibásnak vélt adatot (pl. szelepméretet) mérés előtt még egyszer ellenőrizzen és javítson.

A "OK" billentyűvel érhetők el el az egyes menüpontok almenüi. Visszafelé a - és - billentyűkkel közlekedhetünk.

#### A főmenü

#### Üzembe-helyezési útmutató

A mérőműszert a nyomásérzékelő és jelátalakító egységgel történő összekötés után kapcsoljuk be. (a ()) billentyű kb. 1 másodperces időtartamú lenyomásával). Rövid inicializálási idő után a kijelzőn a főmenű lesz látható. A kijelző négy sarkában egyidejűleg a nyomásérzékelő- és jelátalakító egységben található bypass-szelep állására utaló "...." vagy " | " szimbólumok jelennek meg.

A "\_\_\_" jel azt jelenti, hogy a nyomásérzékelő és jelátalakító egység Bypass szelepe nyitott állapotú (normál állapot).

Amennyiben a kijelzőn a " | " jel látható, úgy a Bypass ebben az esetben zárt állapotú. Ekkor az egységet ne kösse össze a mérendő szeleppel, ne indítson mérést. Futtasson le egy (off line) mérési műveletet a rendszerre történő rákötés nélkül, ezt követően a Bypass nyitott állapotú lesz. Csak ezután csatlakoztassa a készüléket a mérendő szelephez.

#### A mérőmőszer beállítása ("műszer-jellemzők"),

| magyar:            | a () és ) billentyűk segítségével válasszon a rendelke-<br>zésre álló nyelvi lehetőségekből, majd hagyja jóvá az "OK"<br>billetyűvel         |
|--------------------|----------------------------------------------------------------------------------------------------|
| billentyű hang:    | be/ki kapcsolása a 🗨 és 🕑 billentyűkkel                                                                                                    |
| megvilágítás:      | be/ki kapcsolása a 💽 és 🕑 billentyűkkel                                                                                                    |
| megvilágítási idő: | 10 és 60 mp között állítható a 💽 és 💽 billentyűkkel.<br>Lekapcsolás után a megvilágítás bármely billentyű lenyo-<br>mására újra aktiválódik. |
| akku-töltés:       | a művelet az "OK" billentyű lenyomásával aktiválódik (lásd 29. oldal).                                                                       |
| memória:           | a műszer adattárolójának használatát lásd a 28. oldalon                                                                                      |
| tartalom nyomtatás | a                                                                                                    |

tartalom megtekintése

tartalom törlése

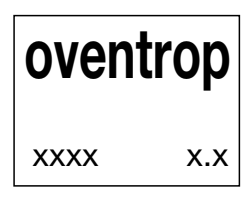

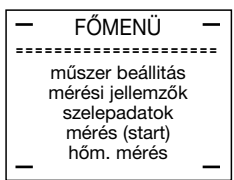

| _ | MUSZER BEALLITAS | 5 — |
|---|------------------|-----|
|   |                  |     |
|   | magyar           |     |
|   | hang: be         |     |
|   | világítás: ki    |     |
|   | vil. idő: 00 mp  |     |
|   | akku töltés      |     |
| - | memória          | —   |

### Mérési jellemzők, szelepadatok

#### Mérési jellemzők:

| mérési eljárás: | A ( ) és  billentyűk segítségével a következők választ-    |
|-----------------|------------------------------------------------------------|
|                 | hatóak: standard-, kv-érték-, közép-érték- és az OV-Balan- |
|                 | ce mérési eljárások.                                       |

nyomás: ----- mértékegysége: ----- a t s billentyűk segítségével előzetesen megválasztható.

térfogatáram: ------ mértékegysége a () és ) billentyűk segítségével előzetesen megválasztható.

hőhordozó:----- A ( billentyűk segítségével előzetesen megválasztható (víz/etylén-/propilénglikol). Ugyanezen billentyűkkel módosítható a glikol-koncentráció. Etylénglikol esetén a ( billentyűvel a %-os összetételéről is kijelzést kapunk.

> Glikolos hőhordozó használata esetén a hőmérséklet-érzékelőt a mérőműszerhez kell csatlakoztatni. Ellenkező esetben a kijelzőn hibaüzenet jelenik meg. (lásd 14.oldalon, a hőmérséklet mérésénél)

> A hőmérséklet mérésére az "OK" billentyűvel tudunk váltani. A mért hőmérsékletet az "OK" ismételt használatával rögzítjük, miközben a műszer kijelzője vissza tér a főmenühöz.

 mérési jellemzők –
 standard eljárás nyomás: mbar térf.áram: l/h viz

| <ul> <li>mérési jellemzők –</li> </ul>                    |
|-----------------------------------------------------------|
| kv-érték eljárás<br>nyomás: mbar<br>térf.áram: l/h<br>viz |
|                                                           |

 mérési jellemzők –
 középérték eljárás nyomás: mbar térf.áram: l/h viz –

 mérési jellemzők –
 standard eljárás nyomás: mbar térf.áram: l/h etylenglikol 35%

#### Szelepadatok

- szelepgyártó: ---- a gyártó megválasztása a 🛈 és 🕟 billentyűk segítségével történik
- szeleptípus: ----- az adott gyártónak a mérőműszer memóriában tárolt szelepei közül a 🕥 billentyű segítségével választhatunk.
- szelep mérete:--- a szelepméret kiválasztása a () és () billentyűk segítségével történik

| szelepadatok –                              |
|---------------------------------------------|
| OVENTROP<br>tipus: Hydrocon R<br>méret: 020 |

#### Hőmérséklet-mérés

Csatlakoztassa a hőmérséklet-érzékelőt a mérőműszerhez. Az "OK" billentyű lenyomásával lépjen be a "hőmérséklet-mérés" menüpontba. A mért hőmérséklet egyidejűleg °C-ban és F-ben is leolvasható. A főmenübe az "OK", a cvagy az c billentyűkkel térhet vissza.

Amennyiben a "hőmérséklet-mérés" menüpontba hőrzékelő csatlakoztatása nélkül lépett be, a kijelzőn hibaüzenet jelenik meg. Ebben az esetben térjen viszsza a főmenübe, csatlakoztassa a hőérzékelőt, majd a mérést ismételje meg.

#### Hőhordozó mért hőmérsékleti értékének elmentése

Ha glikolozott hőhordozóval végzünk mérést, úgy valamennyi mérési eljárásnál (standard-, kv-érték-, közép-érték- és az OV-Balance) meg kell mérni és el kell tárolni a hőhordozó hőmérséklet-értékét.

A hőmérséklet-mérés során kapott értéket az "OK" billentyű lenyomásával rögzítjük, majd a műveletet az 📼 billentyű használatával zárjuk le. Az elmentett hőmérséklet-érték azt ezt követő műszerhasználat során mindad-

dig a rendelkezésünkre áll, ameddig újabb értéket nem rögzítünk.

| Hőmér | séklet-mérés —       |
|-------|----------------------|
| hőm.: | 022.2 °C<br>072.0 °F |

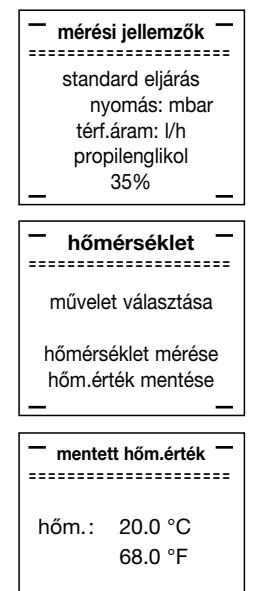

#### Mérési műveletek

Az Oventrop "Cocon" szabályozó szelepek és a mérőperemek mérése közvetlenül a "szelepadatok" menüpontból indul. A mérési módszer hasonló a kv-érték eljáráshoz és az ott leírtak érvényesek rá.

Minden más szabályozó-szelepre a "mérési jellemzők" menüpontban több eljárás áll rendelkezésre:

standard eljárás / sorozatmérés (Data Logging) nyomáskülönbség mérése kv-érték eljárás középérték eljárás OV-Balance eljárás

#### Standard mérési eljárás

A kijelzőn - mint kiindulási adat - a "szelepadatok" almenüben előzőkben megadott szelepgyártó kiválasztott típusú és méretű szelepe jelenik meg.

Az "előbeáll." adathelyen a műszer várja a mérendő szelep aktuális előbeállítási értékének megadását. Az adatbevitel után a műveletet az "OK" billentyű lenyomásával kell nyugtázni.

Ezáltal aktiválódik a nyomásérzékelő és jelátalakító egység. A beépített Bypass automatikusan záródik, a folyamatot a kijelző sarkaiban lévő jelek forgó mozgása is jelzi.

A Bypass záródása után (a folyamatkijelző rögzült "I" állása is mutatja) rövid időn belül kiírásra kerül a kijelzőn a mért nyomáskülönbség és az ebből adódó aktuális térfogatáram.

Ezután be kell billentyűzni az adott áramkörtől elvárt térfogatáram értéket.

A "OK" billentyű lenyomása után a készülék kiszámítja az ehhez szükséges új előbeállítási értéket, amely "új előbeáll. érték" feliratú sorban kerül a kijelzőn kiírásra.

Most állítsuk be a szelepen a műszer által javasolt új előbeállítási értéket, majd nyomjuk meg a "OK" billentyűt. A kijelzőn az "ELLENŐRZŐ MÉRÉS" menüablak jelenik meg. A mérés automatikus végrehajtása után leolvasható az új előbeállítási érték, az ezen beállítás mellett mért nyomáskülönbség és az ebből számítható térfogatáram, továbbá összevetés céljából az előző mérés során kapott térfogatáram. Megfelelő érték esetén az adatokat elmenthetjük vagy a () billentyű lenyomásával visszatérhetünk a menü elejére és új mérést végezhetünk el.

Figyelem: Addig ne kezdjünk új mérést, amíg az aktuális mérési művelet adatait az 📼 billentyű lenyomásával nem mentettük el! STANDARD ELJÁRÁS – Hydrocon R DN 020 előbeáll.: mbar I/h I/h új előbeáll. érték

ELLENŐRZŐ MÉRÉS – Hydrocon R DN 025 előbeállitás: mbar

l/h \_ >adatmentés< \_

### Sorozatmérés

Sorozatmérés (Data Logging): Lehetőség nyílik ugyanazon mérési helyen, megadott időközökben történő méréssorozat lebonyolítására. A mérési eredmények - folyamatos sorszámozás mellett - a műszer memóriájában tárolásra kerülnek.

A "sorozatmérés" funkció használata a standard mérési eljárás alkalmazásánál és nyomáskülönbség mérése esetén lehetséges.

Az "ELLENŐRZŐ MÉRÉS" menüablakban válasszuk az "adatmentés" parancsot, majd a "OK" billentyű lenyomásával elérjük "MÉRÉS MENTÉSE" menüt. A "név", a "csoport", és a "sorszám" mellett tárolódik a szeleptípus, a szelepméret, az előbeállítási érték, továbbá a mért nyomáskülönbség és a számított tömegáram értéke is. Az eltárolt adatok a műszer adatportján keresztül számítógépre átvihetők.

Az "OK" billentyűt minden egyes adatbevitelnél használni kell, hogy a kívánt adatok mentésre kerüljenek.

A 
billentyű segítségével válassza a "SOROZATMÉRÉS" menüt, majd az "OK" billentyű használatával lépjen bele. Itt megadhatja az egyes mérések közötti időközt (percben) és a kívánt mérésszámot. Legfeljebb 200 mérés hajtható végre. A mindenkori szabad memóriakapacitás az adatbevitel során a kijelző alsó részén leolvasható.

A sorozatmérést a "START" parancs választásával indíthatjuk. A méréssorozat végrehajtása után a program automatikusan befejeződik.

Az akkumulátor tehermentesítése céljából hosszabb időtartamú mérést mindig töltő-adapterre csatlakoztatott készülékkel végezzünk. Amennyiben a mérés során a töltéshez villamos hálózat nem áll rendelkezésre, úgy az alább leírtak szerint korlátozni kell a programozott mérések számát:

- a mérési időköznek és a mérések számának szorzata max. 60 lehet
- (pl. 6 percenként 10 mérés)
- a mérések számát korlátozzuk max. 20 mérésre
- a mérési folyamat teljes időtartama ne haladja meg a 2 órát

Amennyiben a fenti korlátozásokat nem tartjuk be, úgy a készülék kijelzőjén hibaüzenet jelenik meg: "nincs hálózati töltő!". Legkésőbb ekkor biztosítani kell a töltőcsatlakozást, majd a "OK" billentyűvel a hibaüzenet feloldható. Töltési üzemmódban a készüléken található zöld ellenőrző lámpa világít.

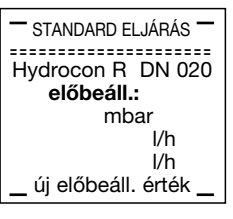

ELLENŐRZŐ MÉRÉS

Hvdrocon R DN 025

mbar

előbeállítás:

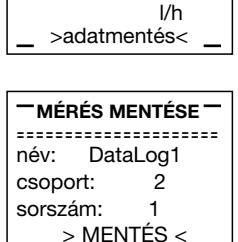

> SOROZATMÉRÉS <

SOROZATMÉRÉS időköz: 10 perc mérés-szám: 200 inditás: 10 min > START <

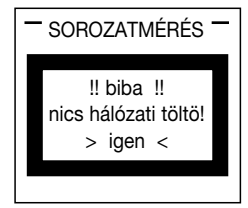

Kv-érték eljárás: Kv-érték eljárás: ennek az eljárásnak az alkalmazása során a műszer által nem ismert áramlási jellemzőkkel rendelkező szelep aktuális szelepállásához tartozó kv-értéket nekünk kell megadni. Az érték bevitele után a műveletet az "OK" billentvűvel le kell zárni. Ezzel aktiváliuk az érzékelő és ielátalakító egységet. A Bypass automatikusan lezár, a műveletet a kijelző sarkaiban lévő folyamat-jelző jelek forgó mozgása is mutatja. A Bypass záródása után a folyamat-jelzők "l" állásba kerülnek - rövid időn belül kiírásra kerül a kijelzőn a mért nyomáskülönbség és az ebből adódó aktuális térfogatáram. Ezután az "OK" billentyű lenyomásával nyugtázzuk a mérés befejezését és automatikusan a "mérés mentése" menüpontba kerülünk. A mérési adatok elmentéséhez töltsük ki a "név", "csoport" és "sorszám" azonosítókat, majd használjuk az "" billentyűt. Az azonosítókkal jelölt és eltárolt mérési eredmények a műszer adatportján keresztül elérhetőek.

Figyelem: Mielőtt új szelep méréséhez kezd, az előző mérést minden esetben az "(end) " billentvű lenvomásával zária le.

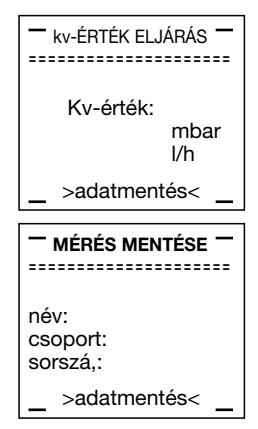

Középérték eliárás: a kijelzőn - mint kijndulási adat - a "szelepadatok" almenüben előzőkben beállított szelepgyártó kiválasztott típusú és méretű szelepe ielenik meg. Adjuk meg a mérendő szelep aktuális előbeállítási értékét az "előbeáll. 1:"adathelyre. Válasszunk szabadon egy viszonylag nyitott szelepállást. Majd a "OK" billentyű lenyomásával az adatbevitelt nyugtázzuk. Ezáltal aktiválódik a nyomásérzékelő és jelátalakító egység. A Bypass automatikusan lezár, a műveletet a kijelző sarkaiban lévő folvamat-ielző jelek forgó mozgása is mutatia. A Bypass záródása után - a folyamat-jelzők "I" állásba kerülnek - rövid időn belül kiírásra kerül a kijelzőn az aktuális térfogatáram. Ezután forgassuk a beszabályozó-szelep kézikerekét zárási irányba. A szabadon kiválasztott új előbeállítási értéket adjuk meg a "előbeáll. 2:"adathelyre, majd az "OK" billentyű lenyomásával az nyugtázzuk az adatbevitelt. A kijelzőn a második mérésnél adódó térfogatáram is kiírásra kerül. A műszer ezután várja az elérni kívánt térfogatáram értékének megadását. Az adatbevitel után nyomjuk le az "OK" billentyűt. A műszer kiszámítja az ehhez szükséges előbeállítási értéket, amelyet az "új előbeállítás" értékhelyen ír ki. Állítsuk be a szelepen ezt a műszer által számított előbeállítási értéket és nyom-

juk le az "OK" billentyűt. Ezáltal a "ellenőrző mérés" menübe kerülünk.

Itt kiírásra kerül az utolsó előbeállítási érték, az ezen érték mellett adódó nyomáskülönbség és térfogatáram, továbbá összehasonlításképpen az előző mérések során adódott térfogatáramok is. Megfelelő eredmény esetén végezzük el az adatmentést. Ellenkező esetben a " — "billentyű használatával visz-szatérhetünk az előző menüablakhoz és újból elvégezhetjük a mérést.

Figyelem: Mielőtt új szelep méréséhez kezd, az előző mérést minden esetben az " (m) " billentvű lenvomásával zária le.

### **OVENTROP** "Cocon" / "Cocon 4" szelepek / mérőperemek nyomáskülönbség mérése

#### "Cocon" / "Cocon 4" szelepek / mérőperemek folyamatos mérése:

A "szelepadatok" menüpontban mérendő szerelvényként válasszuk a "Cocon" szelepet vagy a "mérőperem"-et. Választásunkat az "OK" billentyű lenyomásával nyugtázzuk. Ezzel aktiváljuk az érzékelő és jelátalakító egységet. A Bypass automatikusan lezár, a műveletet a kijelző sarkaiban lévő folyamat-jelző jelek forgó mozgása is mutatja. A Bypass záródása után – a folyamat-jelzők "l" állásba kerülnek – rövid időn belül kiírásra kerül a kijelzőn a mért nyomáskülönbség és az ebből adódó aktuális térfogatáram. A mérési műveletet zárjuk le az "" billentyű lenyomásával, majd az "OK" billentyű használatával "mérés mentése" menüpontba kerülünk. A mérési adatok elmentéséhez töltsük ki a "név", "csoport" és "sorszám" azonosítókat, majd használjuk az "" billentyű. Az azonosítókkal jelölt és eltárolt mérési eredmények a műszer adat-portján keresztül elérhetőek.

Figyelem: Mielőtt új szelep méréséhez kezd, az előző mérést minden esetben az " 🐨 " billentyű lenyomásával zárja le.

#### A nyomáskülönbség folyamatos mérése:

A "mérési jellemzők" menüben válasszuk a "nyomáskülön9bség" menüpontot. Választásunkat az "OK" billentyű lenyomásával nyugtázzuk. Ezzel aktiváljuk az érzékelő és jelátalakító egységet. A Bypass automatikusan lezár, a műveletet a kijelző sarkaiban lévő folyamat-jelző 'll' állásba kerülnek – rövid időn belül kiírásra kerül a kijelzőn a mért nyomáskülönbség. A mérési műveletet zárjuk le az "" billentyű lenyomásával, majd az "OK" billentyű használatával "mérés mentése" menüpontba kerülünk. A mérési adatok elmentéséhez töltsük ki a "név", "csoport" és "sorszám" azonosítókat, majd használjuk az "" ibillentyű. Az azonosítókkal jelölt és eltárolt mérési eredmények a műszer adat-portján keresztül elérhetőek.

Figyelem: Mielőtt új szelep méréséhez kezd, az előző mérést minden esetben az " 🐨 " billentyű lenyomásával zárja le.

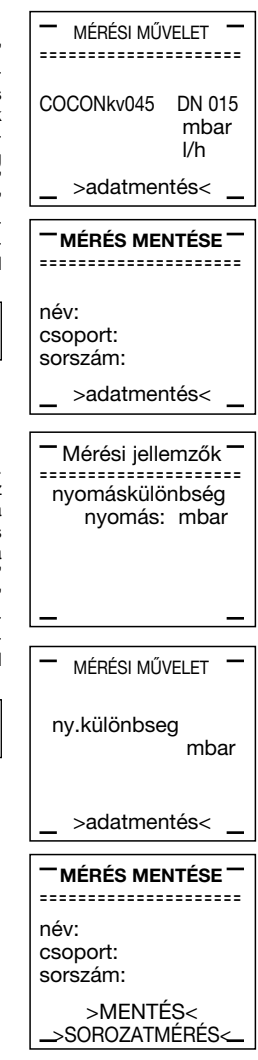

**OV-Balance:** Ez a beszabályozási eljárás a korábbi kompenzációs eljárás továbbfejlesztése. A legnagyobb előnye abban rejlik, hogy az adott berendezés beszabályozását egyetlen személy képes elvégezni. Ezáltal jelentősen csökkenthető a beszabályozásra fordítandó időszükséglet. Az eljárás feltétele, hogy a beszabályozandó rendszerről egy áttekinthető, egyértelmű terv illetve kapcsolás álljon rendelkezésre. Ez lehetővé teszi, hogy a beszabályozandó szelepeket folytonos sorszámozással azonosíthassuk és beszabályozási szempontok alapján csoportosíthassuk.

Az előkészítési munka során kialakított és rögzített számozást a mérések során nem szabad megváltoztatni. Szükség esetén a csoporton belüli egyes szelepeket akkor helyezhetjük át, akkor törölhetjük vagy illeszthetünk be újat, ha ezeket a változtatásokat egy átsorszámozásnál valamennyi szelepnél figyelembe vesszük.

Példa egy berendezés szelepeinek beszámozására:

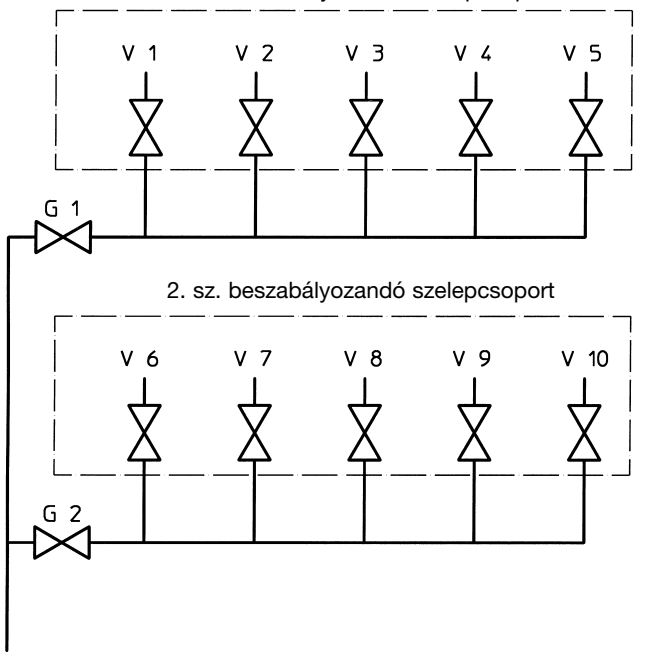

1. sz. beszabályozandó szelepcsoport

Egy komplett vízhőhordozós fűtő- vagy hűtőberendezés több beszabályozási csoportra bontható. Minden egyes csoportnál a 20 oldalon található műveleti sorrendet és eljárást kell végrehajtani. A beszabályozást a keringető szivattyútól a legtávolabb eső szelepcsoportnál kezdjük el. Ahhoz, hogy a megfelelő nyomáskülönbséget a legkedvezőtlenebb helyzetben lévő szelepcsoportnál is biztosítani tudjuk, a kapcsolásban a mérendő csoportor megelőző csoportszelepeket kis előbeállítási értékekre állítsuk.

A mérőműszer által számított előbeállítási értékeket a szelepcsoporton belül be kell állítani.

Az előbeállítási értékek a műszer memóriájában tárolódnak és a csoportnév alapján a kijelzőn bármikor megtekinthetőek.

Az OV-Balance eljárás mérési adatai jegyzőkönyvben kinyomtathatóak.

A tényleges beszabályozási munka megkezdése előtt ellenőrizni kell, hogy a vizsgált áramkörön beépített elzáró-szerelvények teljesen nyitott állapotúak-e. Vizsgálandó, hogy a berendezés kialakítása megfelel-e a terveken rögzítetteknek. Szükséges feltétel, hogy a mérendő rendszeren biztosítsuk a tervezéssel megálapított névleges tömegáramot. Ezzel kapcsolatosan ellenőrizendő a szabályozószelepek állapota. A villamos meghatású szabályozószelepeket, háromjáratú szelepeket a mérés idejére fixen nyitott állapotra kell hozni. Az előbeállítható kivitelű termosztatikus szelepek előbeállítását el kell végezni, a termosztátfejek lehettőleg ne legyenek felszerelve, vagy valamennyi biztosan nyitott állapoti legyen, stb.

#### A beszabályozás műveleti feladatai:

- 1./ A beszabályozandó szelepcsoport minden egyes tagját sorszámmal kell ellátni. Ügyelni kell arra, hogy ne maradjon ki egyetlen beszabályozó szelep sem és a számozás folytonos legyen. (lásd 19. oldal)
- 2./ A mérendő részáramkörön szelepcsoport minden egyes szelepét állítsuk félig zárt állapotúra. A csoportszelep akár teljesen nyitott helyzetű is lehet.
- 3./ A beszabályozandó szelepcsoport minden egyes szelepét a mérőműszerrel félig nyitott és zárt állásban is meg kell mérni. A mérés során tartsuk be a készülék kijelzőjén megjelenő utasításokat. A szelepcsoporton belül a mérések sorrendje szabadon megválasztható, de az előzetesen meghatározott sorszám-azonosítót ne változtatassuk meg.
- 4./ Az előzők szerint bemért szelepcsoporthoz tartozó csoportszelepen végezzük el a mérést zárt állapotban.
- 5./ A szelepcsoport tagjainak csoportszelep nélküli előbeállítási értékét számítassa ki a műszerrel. A kijelzőn hibaüzenet fog megjelenni, amennyiben a művelet során a készülék bármelyik szelep adatainál olyan alkalmazástechnikai hibát vagy nem megfelelő nyomáskülönbség értéket talál, amely az előbeállítási érték számítását lehetetlenné teszi,
- 6./ A készülék által kiszámított előbeállítási értékekre állítsuk be a szelepeket. A további szelepcsoportok beszabályozásánál a fentiekben leírtak szerint kell eljárni.
- 7./ A keringető szivattyúhoz legközelebb elhelyezkedő utolsó csoportszelep beszabályozása a középértékeljárással történik. Ennek során a mérőműszerrel - a szelep utáni szelepcsoportok ellátásához szükséges teljes térfogatáram megadása után - ki kell számíttatni a szükséges előbeállítási értéket. Az előbeállítás elvégzése után a berendezés hidraulikai beszabályozása befejeződött..

#### Az OV-Balance eljárás alkalmazása során az alábbi menüpontok állnak rendelkezésre.

– "mérés"

A beszabályozandó szelepcsoport egyes tagjainak és a csoportszelepnek az adatrögzítése, majd a szükséges előbeállítási értékeknek a számítása. Lásd a 21, 22 és 23. oldalt.

"új szelep"

Egy szelepcsoporthoz utólagosan egy új szelep hozzáadása, amelyet az előzetesen végrehajtott sorszámozás során még nem vettünk figyelembe. Lásd a 24 és 25. oldalt.

- "szelep törlése"
 Egy szelep elhagyása egy adott beszabályozandó szelepcsoportból. Lásd a 26. oldalt.

"szelep áthelyezése"

Szelepek utólagos áthelyezése egy adott beszabályozandó szelepcsoportban, ha a "mérés" menüpontban a sorszámozást megcseréltük. Lásd a 27. oldalt.

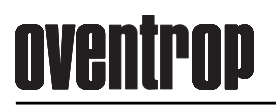

A szelepcsoportnak A megfelelő OV-BAI ANCE szelepadatok nevet kell adni (pl. pince). 🔍 🕩 és, 🛆 💌 \_ \_ \_ \_ \_ \_ \_ \_ \_ \_ \_ \_ \_ \_ \_ Az első betűt a ( billenytűk használatával OVENTROP NÉV/CSOPORT ÚJ billentyű használatával válassza meg tip: Hvdrocon R név : pince válassza ki, majd a 🕟 a szelepgyártót DN 20 méret: billentyűvel ugorjon a csoport ÷ . 0 a szeleptípust és következő betűre és így 0 szelep a szelepméretet. Az "OK" billentyű tovább. A név rögzítése után az "OK" billentyű lenyomásával lépjen a lenvomásával lépien a következő menüpontra. következő menüpontra. Adja meg a beszabályo-Az előzőkben megadott OV-BALANCE OV-BALANCE előbeállítási értéket a zandó szelepcsoport ===== a csoportban ===== "OK" billentyű lenyoielölő-számát (pl.:1). Az pince cs.: 1 / 1 NÉV/CSOPORT ÚJ másá- val érvényesítjük. "OK" billentyű lenyomá-Hydrocon R DN 20 sával lépjen a következő név : pince Eqvidejűleg a a program **3.0** előbeáll. 0.0 a következő menüablakcsoport : 1 mbar menüpontra. ra ugrik. l/h 0 szelep >adatmentés< Felhasználói üzenet. Felhasználói üzenet. OV-BALANCE **OV-BALANCE** Az "OK" billentyű Az "OK" billentyű lenyo-===== a csoportban ===== -----lenyomásával lépjen a másával lépjen a követ-\* \* \* \* \* \* \* \* \* \* \* \* \* \* \* \* következő menüpontra. kező menüpontra. szelepek száma !! figyelem !! \* \* csoportszelep nélkűl \* szelepet beállitani! adatbevitel \*\*\*\*\* Adja meg a szelepcso-Felhasználói üzenet. OV-BAI ANCE OV-BALANCE porton belüli szelepek Az "OK" billentyű lenyo-====== a csoportban === darabszámát (pl. 5. a másával lépien a követ-NÉV/CSOPORT ÚJ csoportszelep beszámíkező menüpontra. !! Figyelem !! tása nélkül). Az "OK" név : pince billentyű lenyomásával szelepet elzámi! : 1 csoport lépjen a következő 5 szelep menüpontra. Válassza meg a kívánt A zárt állapotú szelep **OV-BALANCE** OV-BALANCE menüpontot a ( vaqv 0,0 értékű előbeállítási ===== a csoportban ===== billentyűk használértékének kijelzése. pince cs.: 1 / 1 mérés atával (pl. "mérés"). Az Az "OK" billentyű Hydrocon R DN 20 új szelep "OK" billentyű lenyomálenyomásával lépjen a 3.0 előbeáll. 0.0 szelep törlése mbar sával lépjen a következő menüpontra. szelep áthelyezése l/h következő menüpontra. >adatmentés< Adja meg a szelepcso-Felhasználói üzenet. OV-BAI ANCE OV-BAI ANCE port első szelepének ===== a csoportban ===== Az "OK" billentvű lenvo-===== a csoportban ===== előbeállítási értékét (pl. másával lépjen a követcs.: 1 / 1 pince 3,0; félig nyitott állás). ----- DN 0 kező menüpontra. !! Figyelem !! Az "OK" billentyű 3.0 előbeáll. 0.0 Durchfl. eingeben! lenyomá-sával lépjen a mbar l/h következő menüpontra. >adatmentés<

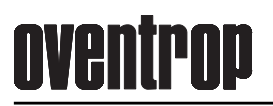

### OV-Balance mérési műveletek

Adja meg a szelepcsoport 1.sz. szelepének tervezett térfogatáramát (pl. 500 l/h). Az "OK" billentyű lenyomásával lépjen a következő menüpontra.

Az adatmentési parancs kijelzése. Az "OK" billentyű lenyomásával lépjen a következő menüpontra.

| - OV-BALANCE -           |
|--------------------------|
| ===== a csoportban ===== |
| pince cs.: 1 / 1         |
| Hydrocon R DN 20         |
| 3.0 előbeáll. 0.0        |
| mbar                     |
| 500 l/h                  |
| — >adatmentés< —         |
|                          |

OV-BALANCE –
 pince cs.: 1 / 1
 Hydrocon R DN 20
 3.0 előbeáll. 0.0
 mbar
 500 l/h
 >adatmentés< –</li>

#### Felhasználói üzenet.

A szelepet az előző előbeállítási értékre (pl. 3,0) állítsa vissza. Az "OK" billentyű lenyomásával lépjen a következő menüpontra.

A kijelzőn a szelepcsoport soron következő szelepének (2) menüablaka jelenik meg. A ( és ( billentyűk segítségével a szelepcsoporton belül lévő másik szelepet is választhatunk. Ebben az esetben azonban ne feledkezzünk meg a korábban rögzített sorszámozási rendről. Az "" billentyű lenyomásával lépjen a következő menüpontra.

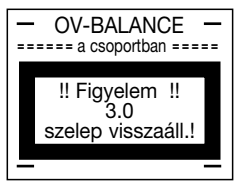

| - OV-BALANCE -           |
|--------------------------|
| ===== a csoportban ===== |
| pince cs.: 1 / <b>2</b>  |
| DN 00                    |
| 3.0 előbeáll. 0.0        |
| mbar                     |
| l/h                      |
| >adatmentés<             |

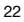

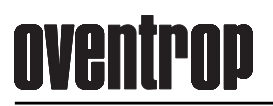

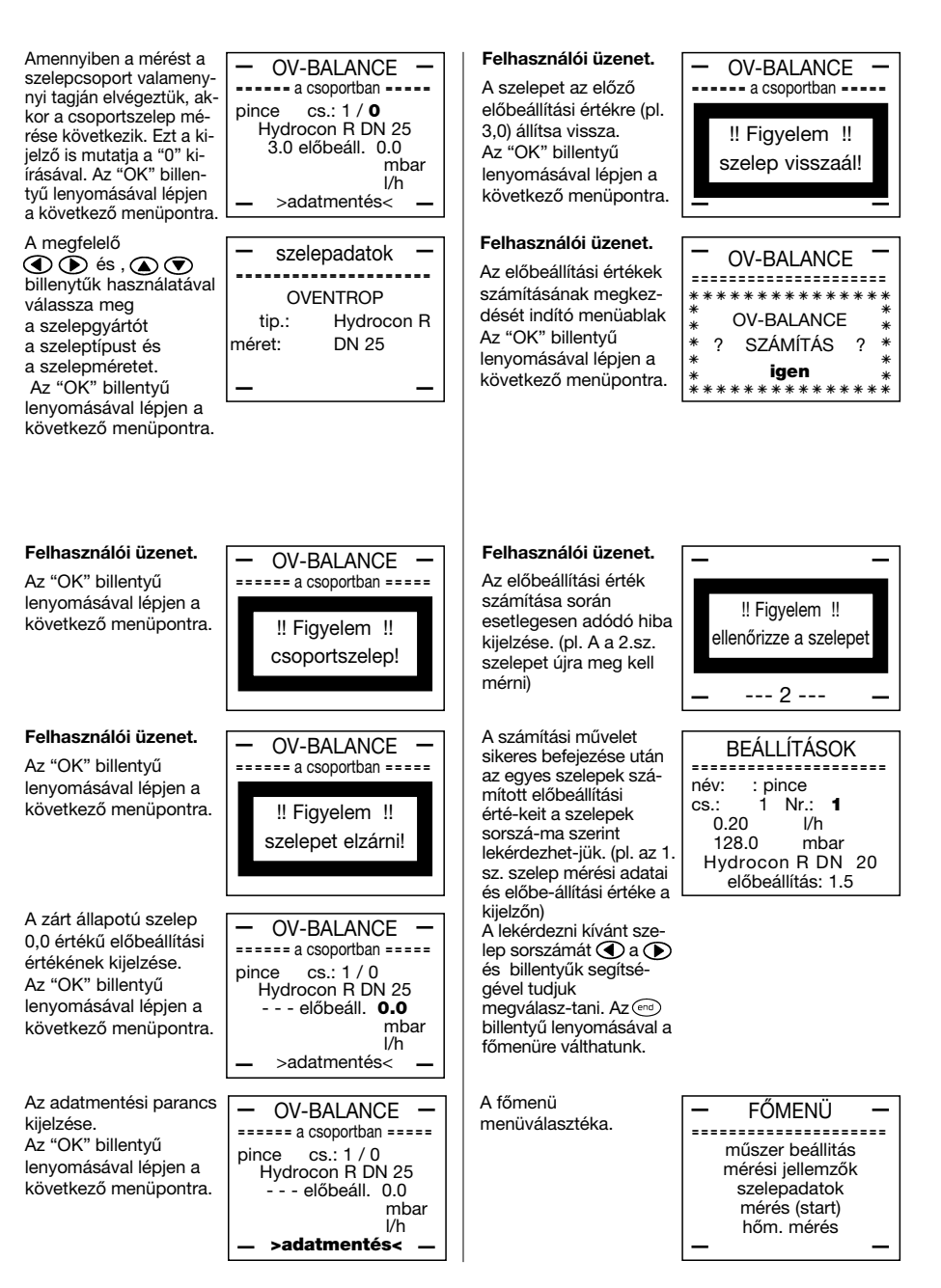

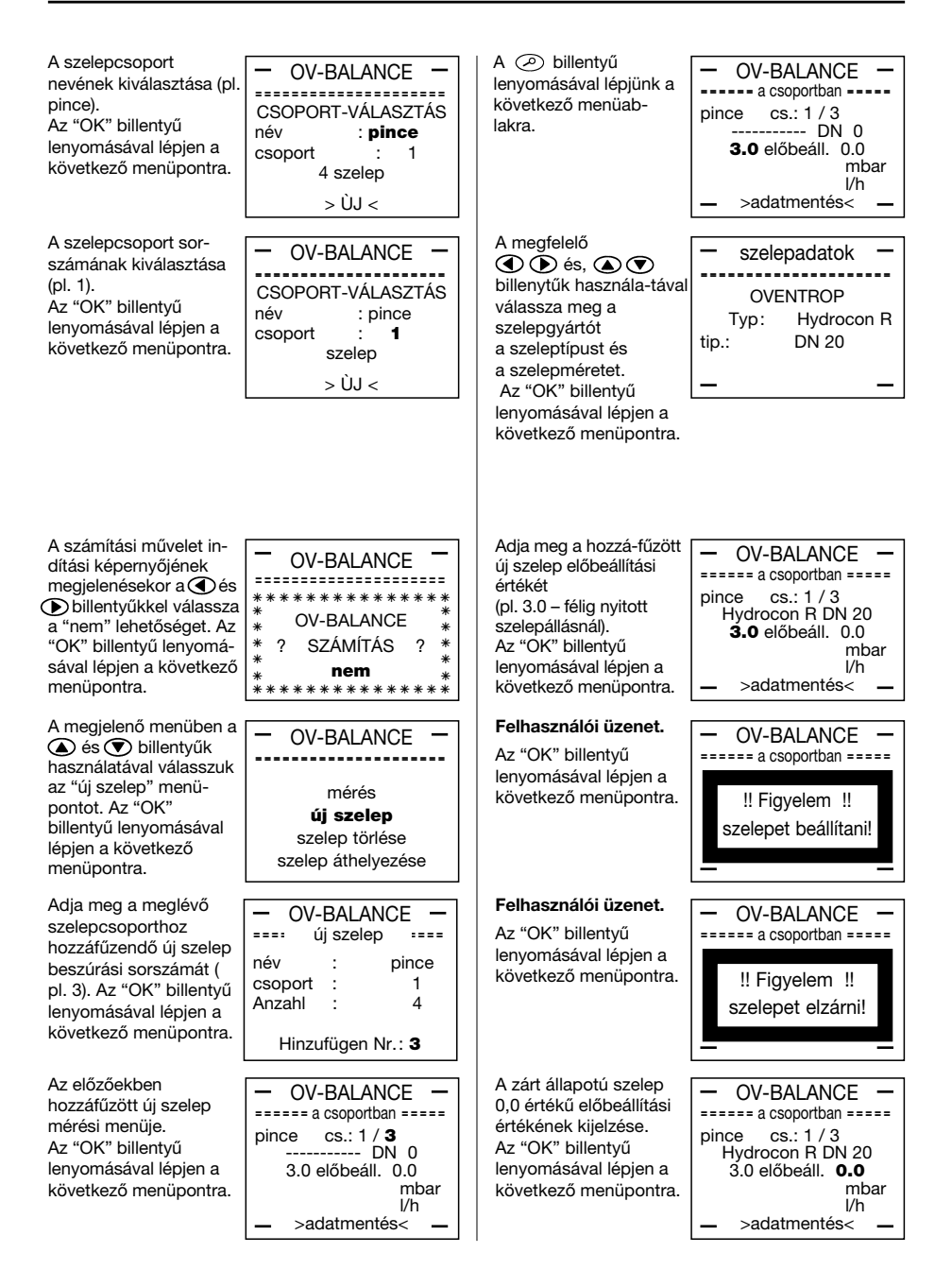

Felhasználói üzenet. Felhasználói üzenet. **OV-BALANCE OV-BALANCE** Az előbeállítási értékek Az "OK" billentyű ---- a csoportban ---\_\_\_\_\_ számításának megkezlenyomásával lépjen a \*\*\*\*\* \* \* dését indító menüablak következő menüpontra. !! Figyelem !! **OV-BALANCE** \* Az "OK" billentvű SZÁMÍTÁS \* ? térf. áram megad.! lenyomásával lépjen a \* következő menüpontra. igen \*\*\*\*\*\* Adia meg a hozzáfűzött A megjelenő menüben FŐMFNÜ **OV-BALANCE** úi. 3.sz. szelep tervezett a ( ) és ( ) billentyűk ===== a csoportban ===== térfogatáramát (pl. 500 műszer beállitás használatával válasszuk cs.: 1/3 pince mérési iellemzők l/h). Az "OK" billentyű a "műszer beállítás" Hydrocon R DN 20 szelepadatok lenvomásával lépien a 3.0 előbeáll. 0.0 menü-pontot. mérés (start) következő menüpontra. mbar hőm. mérés 500 l/h >adatmentés< Az adatmentési parancs A megjelenő menüben MŰSZER BEÁLLÍTÁS -OV-BALANCE kiielzése. a tés billentyűk --- a csoportban ----------Az "OK" billentyű pince használatával válasszuk magyar cs.: 1 / 3 lenyomásával lépjen a Hydrocon R DN 20 hang: be a "memória" menüvilágítás: ki következő menüpontra. 3.0 előbeáll. 0.0 pontot vil. idő: 00 mp mbar 500 l/h akku töltés >adatmentés< memória Felhasználói üzenet. **OV-BALANCE** A megjelenő menüben MEMÓRIA A szelepet az előző ===== a csoportban ===== a ( ) és ( ) billentyűk -----előbeállítási értékre (pl. használatával válasszuk 3.0) állítsa vissza. !! Figyelem !! a "tartalom megtekintartalom nvomtatása Az "OK" billentyű 3.0 tése" menü-pontot tartalom megtekintése lenyomásával lépjen a szelep visszaáll. tartalom törlése következő menüpontra. A kijelzőn a szelepcso-A számítási művelet **OV-BALANCE** BEÁLLÍTÁSOK sikeres befejezése után port soron következő ----- a csoportban ----az egyes szelepek mérendő szelepének (2) név : pince pince cs.: 1 / 2 számított előbeállítási menüablaka jelenik cs.: 1 Nr.: 1 Hydrocon R DN 20 értékeit a szelepek 0.20 meg. A ( ) és ( 3.0 előbeáll. 0.0 l/h sorszáma szerint 128.0 mbar billentyűk segítségével a mbar lekérdezhetjük. (pl. az 1. l/h Hvdrocon R DN 20 szelep-csoporton belül sz. szelep mérési adatai >adatmentés< előbeállítás: 1.5 lévő másik szelepet is és előbeállítási értéke a választhatunk. Ebben az kijelzőn). A lekérdezni esetben azonban ne kívánt szelep sorszámát a ( ) és ( ) feledkezzünk meg a billentyűk segítségé-vel korábban rögzített tudjuk megválasz-tani. sorszámozási rendről. Az "OK" billentvű Az end billentyű lenyomásával lépjen a FŐMFNÜ lenyomásával a következő menüpontra. főmenüre válthatunk. műszer beállitás mérési jellemzők A főmenü szelepadatok mérés (start) menüválasztéka. hőm. mérés

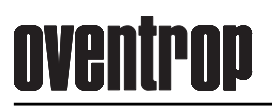

| Válassza ki a<br>szelepcsoport nevét (pl.<br>"pince").<br>Az "OK" billentyű<br>lenyomásával lépjen a<br>következő menüpontra.                                                                            | OV-BALANCE -<br>CSOPORT-VÁLASZTÁS<br>név : pince<br>csoport : 1<br>5 szelep<br>> ÙJ <                                                     | A                                                                                                    | BEÁLLÍTÁSOK<br>név : pince<br>************************************                                                    |
|----------------------------------------------------------------------------------------------------|----------------------------------------------------------------------------------------------------|----------------------------------------------------------------------------------------------------|----------------------------------------------------------------------------------------------------|
| Válassza ki a<br>szelepcsoport<br>sorszámát (pl. "1").<br>Az "OK" billentyű<br>lenyomásával lépjen a<br>következő menüpontra.                                                                            | OV-BALANCE     CSOPORT-VÁLASZTÁS név : pince csoport : 1 5 szelep > ÙJ <                                                                  | Felhasználói üzenet.<br>Az előbeállítási értékek<br>számításának megkez-<br>dését indító menüablak.<br>Az "OK" billentyű<br>lenyomá-sával lépjen a<br>következő menüpontra.                                                                                                    | OV-BALANCE<br>************************************                                                                    |
| A számítási művelet in-<br>dítási képernyőjének<br>megjelenésekor a  te<br>is<br>billentyűkkel válassza<br>a "nem" lehetőséget. Az<br>"OK" billentyű lenyomá-<br>sával lépjen a következő<br>menüpontra. | OV-BALANCE<br>************************************                                                                                        | A számítási művelet<br>sikeres befejezése után<br>az egyes szelepek<br>számított előbeállítási<br>értékeit a szelepek<br>sorszáma szerint<br>lekérdezhet-jük. (pl. az 1.<br>sz. szelep mérési adatai<br>és előbeállítási értéke a<br>kijelzőn). A lekér-dezni<br>kívánt szelep sorszámát | BEÁLLÍTÁSOK<br>név : pince<br>cs.: 1 Nr.: <b>1</b><br>0.20 l/h<br>128.0 mbar<br>Hydrocon R DN 20<br>előbeállítás: 1.3 |
| A megjelenő menüben<br>a és tillentyűk<br>használatával válasszuk<br>a "szelep törlése" menü-<br>pontot.                                                                                                 | OV-BALANCE     mérés     új szelep     szelep törlése     szelep áthelyezése                                                              | <ul> <li>a</li></ul>                                                                                                    | – FŐMENÜ –<br>műszer beállitás<br>mérési jellemzők<br>szelepadatok                                                    |
| A megjelenő menüben<br>a és  billentyűk<br>használatával a sorszám<br>alapján válasszuk ki a<br>törlendő szelepet.                                                                                       | BEÁLLÍTÁSOK<br>név : pince<br>cs.: 1 Nr.: <b>3</b>                                                                                        | menüválasztéka.                                                                                                    | mérés (start)<br>hőm. mérés                                                                                           |
| <ul> <li>A</li></ul>                                                                                                    | előbeállítás: 0.0<br>BEÁLLÍTÁSOK<br>név : pince<br>cs.: 1 Nr.: <b>3</b><br>0.50 I/h<br>68.9 mbar<br>Hydrocon R DN 20<br>előbeállítás: 3.4 |                                                                                                    |                                                                                                    |

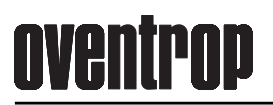

menüpontra.

Válassza ki a A számítási művelet **OV-BALANCE** BEÁLLÍTÁSOK szelepcsoport nevét (pl. sikeres befejezése után ----az egyes szelepek "pince"). név : pince CSOPORT-VÁLASZTÁS számított előbeállítási Az "OK" billentyű 1 Nr.: 1 : pince cs.: név értékeit a szelepek 0.20 lenyomásával lépjen a l/h csoport : 1 sorszáma szerint 128.0 mbar következő menüpontra. 5 szelep lekérdezhet-jük. (pl. az 1. Hydrocon R DN 20 sz. szelep mérési adatai > ÙJ < előbeállítás: 1.3 és előbeállítási értéke a kijelzőn). A lekérdezni Válassza ki a kívánt szelep sorszámát OV-BAI ANCE szelepcsoport a ( ) és ( ) billentyűk sorszámát (pl. "1"). segítségével tudjuk meg-CSOPORT-VÁLASZTÁS választani. Az "OK" billentvű : pince név lenvomásával lépien a csoport ÷ 1 következő menüpontra. Az billentyű 5 szelep FŐMFNÜ lenyomásával a > ÙJ < főmenüre válthatunk. műszer beállitás mérési jellemzők A számítási művelet in-A (end) főmenü szelepadatok **OV-BALANCE** dítási képernyőjének menüválasztéka. mérés (start) megjelenésekor a () és hốm. mérés \*\*\*\*\*\* billentvűkkel válassza **OV-BALANCE** a "nem" lehetőséget. Az SZÁMÍTÁS "OK" billentvű lenvomá-2 2 \* \* sával lépjen a következő nem menüpontra. \* \* \* \* \* \* \* \* \* \* \* \* \* \* \* \* A megjelenő menüben a OV-BALANCE ▲ és ♥ billentyűk ----használatával válasszuk a "szelep áthelyezése" mérés menü-pontot. új szelep szelep törlése szelep áthelyezése Az áthelyezni kívánt OV-BAI ANCE szelep sorszámát a 🕢 -- szelep áthelyezése -és () billentyűk segítnév : pince ségével tudiuk cs.: 1 Nr.: 3 meg-választani (pl. "3"). Hvdrocon R DN 20 Valamennyi szelepadat áthelyezendő Nr. 3 kilistázása. melyik után Nr. 4 Az "OK" billentyű lenvomásával lépien a következő menüpontra. Felhasználói üzenet. **OV-BALANCE** Az előbeállítási értékek -----úiraszámításának meg-\*\*\*\*\* kezdését indító **OV-BALANCE** \* menü-ablak. Az "OK" \* ? SZÁMÍTÁS ? \* billentyű lenyomásával \* \* igen lépien a következő \*\*\*\*\*\* \*

#### Mérési eredmények mentése

Ebben a menüpontban tárolhatjuk el mérési eredményeinket. A "név", a "csoport", a "sorszám" mellett tárolódik a szeleptípus, a szelepméret, az előbeállítási érték, továbbá a mért nyomáskülönbség és a számított tömegáram értéke is. Az azonosítókkal jelölt és eltárolt mérési eredmények a műszer adat-portján keresztül elérhetőek.

#### Név

#### Csoport

A legnagyobb megadható szám 999.

A számérték bevitele után nyomjuk le a "OK" billentyűt.

#### Sorszám

A legnagyobb megadható szám 999.

A számérték bevitele után nyomjuk le a "OK" billentyűt.

#### A szelepadatok kinyomtatása

Ebben a menüpontban nyílik lehetőség az eltárolt mérési adatok számítógépre történő átvitelére. Természetesen a mérési adatokat ehhez a "adatmentés" parancs használatával előzőleg tárolni kell. A műszer memóriájában összesen 199 mérési eredmény tárolható.. A PC-re történő adatátvitelhez a szervízbőröndben található adatkábellel kössük össze a mérőműszert és a számítógép soros (COM1 vagy COM2) portját. A Windows operációs rendszer rendszerbeállítások menüjében a feladathoz használt porthoz az alábbi értékeket kell beállítani:

| Baudrate/baudráta (Bd):    | 19200 |
|----------------------------|-------|
| Datenbits/adatbitek száma: | 8     |
| Paritat/paritás:           | nincs |
| Stopbits/stopbitek száma:  | 1     |
| Protokoll:                 | nincs |

A PC – re a mellékelt CD-n található programot fel kell telepíteni. A program elindítása után megjelenő ablakban az "adatfogadás" mezőre klikkeléssel tesszük lehetővé az adatok fogadását. A műszeren a "műszer beállítás" menü "memória" almenüjében válasszuk a "tartalom nyomtatása" pontot és a "OK" billentyű lenyomásával indítsuk el az adatátvitelt.

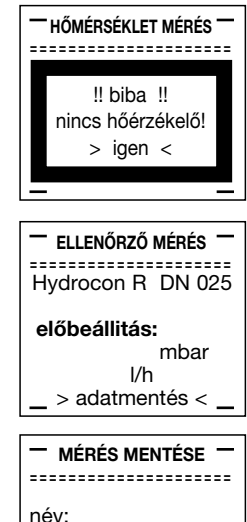

csoport:

sorszám:

```
> adatmentés <_</p>
```

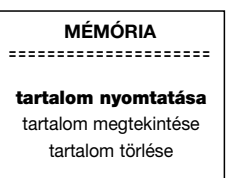

#### Példa a memóriában tárolt mérési adatok listázására

A mérési jegyzőkönyv adatainak sorrendje megegyezik az elvégzett mérések sorrendjével!

Példa a nyomtatási megjelenítésre:

| 30. 03. 11               |
|--------------------------|
| 12/2011                  |
| lakóépület               |
| Tűzoltó u. 107. Budapest |
|                          |
|                          |
|                          |

\*\*\*\*\*\*\*\*\*\*\*\*\*\*\* Tárolt mérési adatok listája \*\*\*\*\*\*\*\*\*\*\*\*\*\*\*\*

| név   | CSO. SZ. | sze. sz. | szelep   | DN | előbe. | terv.<br>[m³/h] | mért<br>[m³/h] | nyom. kül<br>[mbar] |
|-------|----------|----------|----------|----|--------|-----------------|----------------|---------------------|
| pince | 1        | 1        | Hydrocon | 15 | 1.36   | 0.15            | 0.15           | 78.03               |
| pince | 1        | 2        | Hydrocon | 15 | 2.63   | 0.30            | 0.31           | 78.45               |
| pince | 1        | 3        | Hydrocon | 20 | 3.60   | 0.60            | 0.61           | 78.32               |
| pince | 1        | 4        | Hydrocon | 25 | 1.90   | 0.70            | 0.69           | 77.91               |

\*\*\*\*\*\*\*

Memóriatartalom megtekintése

Ennek a menüpontnak a választása esetén a kijelzőn megjeleníthetjük az eltárolt mérési adatokat. A vízszintes irányt vezérlő és kurzorbillentyűkkel lapozhatunk az adatállományban. A függőleges irányú és kurzorbillentyűkkel rákereshetünk a csoportszámra vagy a sorszámra, majd azonbelül a és billentyűkkel elérhetünk konkrét mérési adatokat. A menüpontot a " " " billentyűvel hagyhatjuk el.

#### Memóriatartalom törlése

Ennek a menüpontnak a választásával törölhetjük az eddigiekben rögzített mérési adatokat. A "memória" / "tartalom törlése" / "adattárolás" / "mérési adattárolő" / "? törlés ?" funkcióválasztások után automatikusan felkínált "nem" lehetőséget a vízszintes irányt vezérlő () és ) kurzor-billentyűkkel "igen" pozícióra változtatjuk, majd az "OK" billentyű lenyomásával elindítjuk a törlési folyamatot. A memóriatartalmat a tárolt adatok kinyomtatása után célszerű törölni.

A memóriatartalom törlése után az elkövetkezendő új mérések adatai biztonsággal tárolhatók.

Amennyiben munka közben a memória megtelik, a mérési eredmények a továbbiakban nem tárolhatók el. Ekkor a kijelzőn a jobboldali ábrán látható funkciós jelentés jelenik meg. Ebben az esetben az előzőkben leírtak szerint törölni kell a korábban rögzített adatokból.

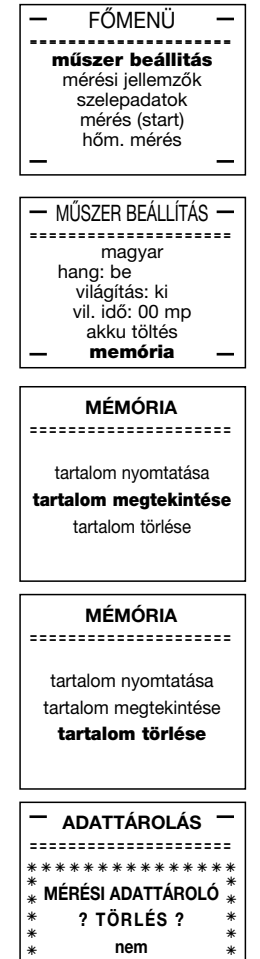

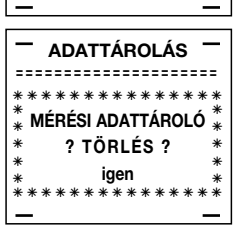

### Akkumulátoros üzemeltetés, a kijelző kezelése és a billentyűzet zárolása

#### Akkumulátor / elem

Lehetőség szerint csak 1,2 V feszültségű NiCd illetve NiMH akkumulátorokat használjunk. A min. tárolókapacitás 700 mAh. Hosszabb mérési feladatokhoz ideális az 1500 mAh kapacitású NiMH akkumulátorok alkalmazása.

Amennyiben mérés során az akkuk lemerülnének, a szerviz-bőröndben található hálózati csatlakozóval a munkát tovább folytathatjuk. A hálózati üzemmódot a mérőműszeren zöld színű ellenőrző lámpa jelzi.

Az akkutöltést a "műszer beállítás" / "akku töltés" menüpontjában lehet indítani. A töltési folyamatot a műszeren piros színű ellenőrző lámpa jelzi.

#### Töltés

A töltési művelet alatt a műszer kijelzőjén a akkuegység feszültsége és az eltelt töltési idő folyamatosan leolvasható. A töltési művelet automatikusan megszakításra kerül, amennyiben a töltési idő meghaladja a 12 órát vagy a feszültség eléri az 5,8 V-ot. A töltési művelet kézi úton is megszakítható. Ehhez használjuk a "OK" vagy a () vagy az () billentyűket.

Az akkumulátorok vagy elemek cseréjéhez a 6-7.oldalon található ábra szerint a mérőműszer alsó részén található tartófiókot húzzuk ki. A csere során figyeljünk a helyes polaritásra (+/-).

Az eltávolításra kerülő használt elemeket és akkukat a környezetvédelmi előírásoknak megfelelően a gyűjtőhelyeken adjuk le.

#### A kijelző

Az LCD kijelző kontrasztállítása.

Kapcsoljuk be a mérőműszert a (1) billentyűvel.

Mialatt a kijelzőn az "Oventrop" feirat látható, tartsuk lenyomva a 💬 billentyűt addig, amíg a kijelzőn megjelenik a "Kérjük várjon" üzenet.

Ezután a műszeren lehetővé válik a belépési kód megadása:

"Zugangscode eingeben" / "Belépési kód".

A gyári belépési kód: 1234, amelyet a billentyűzeten keresztül tudunk megadni. A begépelés során a kódszámok természetesen nem olvashatóak: "----".

A kód megadása után egy állapot-ellenőrző menübe kerülünk, ahol a tés billentyűk használatával a kijelző kontrasztját állítani tudjuk, majd az billentyűvel a műveletet le tudjuk zárni.

FŐMENÜ műszer beállitás mérési jellemzők szelepadatok mérés (start) hőm. mérés MŰSZER BEÁLLÍTÁS magyar hang: be világítás: ki vil. idő: 00 mp akku töltés memória AKKU TÖI TÉS akku fesz.: 5.3 V tölt.idő: 00h 00min oventrop belépési kód megadása: ---> : XXXX állapot-> [1] LCD kontr. le -> [<] LCD kontr. fel -> [<] kilépés (end) ! FŐMENÜ műszer beállitás mérési jellemzők szelepadatok mérés (start) hốm. mérés

Csak tájékoztatást nyújt.

A főmenü **"mérés (start)**" menüpontjának indításakor a mérőfej (nyomásérzékelő és jelátalakító egység) Bypass-motorjának üzemállapotát a kijelzőn láthatjuk. Az üzenet a kijelzőn csak néhány másodpercig látható. A mérési program végrehajtása automatikusan folytatódik.

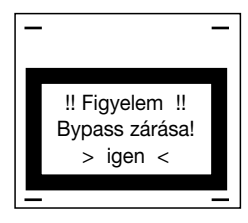

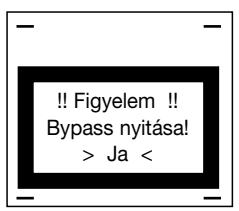

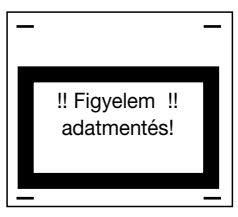

Ez az üzenet abban az esetben jelenik meg, ha a memóriaegység nem rendelkezik több tároló-hellyel. (lásd a 29. oldalt)

Az adatmentési üzenetnek a készülék kezelését illetően nincs jelentősége.

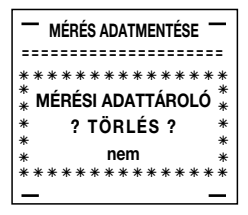

## <u>oventrop</u>

A mérőműszer használata során a kijelzőn az alábbi hibaüzenetek jelenhetnek meg:

#### Hibajelzés: "nincs hőérzékelő"

A hiba elhárítása: A hőmérséklet-érzékelő csatlakoztatását végezzük el, majd az "OK" billentyű lenyomásával zárjuk a műveletet.

#### Hibajelzés: "nincs mérőfej"

A hiba elhárítása: A mérő- és jelátalakító egység csatlakoztatását végezzük el, majd nyomjuk le az "OK" billentyűt.

#### Hibajelzés: "adatbeviteli hiba"

A hiba elhárítása: az utolsó adatbevitelt ellenőrizzük le még egyszer, majd a javítást követően nyomjuk le az "OK" billentyűt.

#### Hibajelzés: "negatív nyomás"

A hiba elhárítása: az "OK" billentyű lenyomásával az üzenetet a kijelzőről törölhetjük.

A háttérben két ok húzódhat meg:

a mérőfej vízoldali bekötésénél a +/- mérőcsatlakozók fel lettek cserélve

vagy a beszabályozandó szelepen fordított az átáramlási irány.

Természetesen a hiba okát meg kell szüntetni és a mérést újra el kell végezni.

#### Hibajelenség: "nincs hálózati töltő"

A hiba elhárítása: végezzük el a töltő-adapter megfelelő csatlakoztatását és a "OK" billentyű lenyomásával nyugtázzuk a műveletet.

A műszeren található ellenőrzőlámpa kigyulladása jelzi töltési folyamat megindulását.

Ez az üzenet akkor jelenik meg, amikor a töltő-adapter csatlakoztatása nélkül a "FŐMENÜ"/"műszer-jellemzők"/"akku-töltés" menüpontot választjuk, vagy sorozatmérés programozásánál a megengedettnél hosszabb mérési időt vagy nagyobb mérésszámot adunk meg.

#### Egyéb hibajelenség vagy kérdés esetén forduljon az Oventrop céghez.

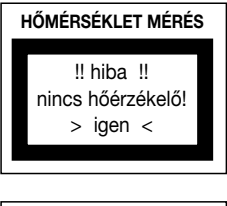

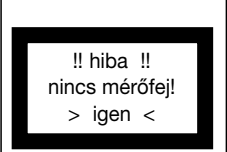

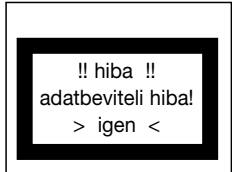

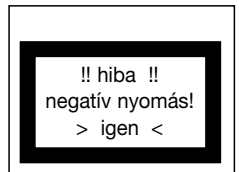

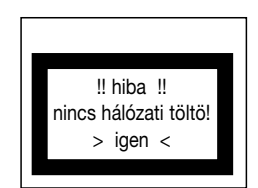

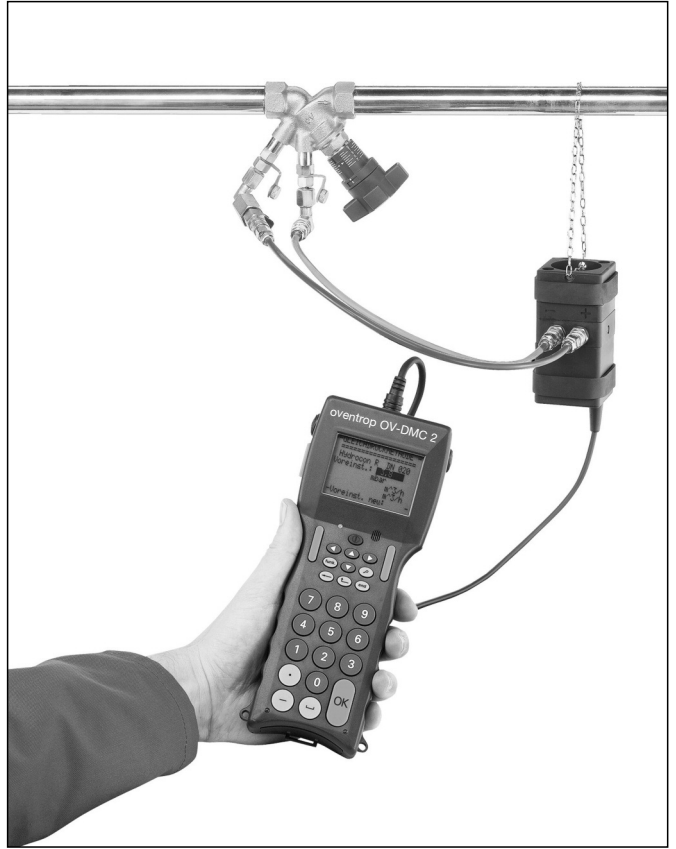

106 91 77 termékszámú "OV-DMC 2" mérőműszer "Hydrocontrol VTR" beszabályozó-szeleppel összeépítve

## <u>oventrop</u>

| <br> |  |
|------|--|
|      |  |
|      |  |
|      |  |
|      |  |
|      |  |
|      |  |
|      |  |
|      |  |
|      |  |

# <u>oventrop</u>

| · |  |
|---|--|
|   |  |
|   |  |
|   |  |
|   |  |
|   |  |
|   |  |
|   |  |
|   |  |
|   |  |
|   |  |
|   |  |
|   |  |
|   |  |
|   |  |
|   |  |
|   |  |
|   |  |
|   |  |
|   |  |
|   |  |
|   |  |
|   |  |

 OVENTROP GmbH & Co. KG

 Paul-Oventrop-Straße 1

 D-59939 Olsberg

 Telefon
 +49 (0) 29 62 82-0

 Telefax
 +49 (0) 29 62 82-400

 E-Mail
 mail@oventrop.de

 Internet
 www.oventrop.com

Cégünk világszerte elérhető képviselőinek listáját a www.oventrop.comhonlap-címen találja.